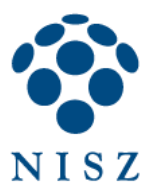

# VIKI WEB-csatlakozás

# Felhasználó (böngésző) oldali felület használati útmutató

verzió: v1 2021.02.01.

EREDETI

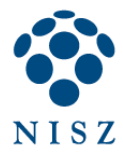

# Tartalomjegyzék

| 1. | lépés: a VIKI konferencia WEB-csatlakozás linkjének megszerzése | .3 |
|----|-----------------------------------------------------------------|----|
| 2. | lépés: a WEB-csatlakozás indítása                               | .3 |
| 3. | lépés: Saját név megadása                                       | .3 |
| 4. | lépés: Kamera és mikrofon kiválasztása                          | .4 |
| 5. | lépés: Belépés a konferenciába                                  | .5 |
| 6. | lépés: Konferencia közben                                       | .6 |

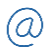

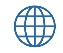

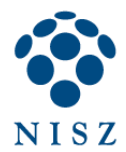

### 1. lépés: a VIKI konferencia WEB-csatlakozás linkjének megszerzése

A VIKI konferencia szervezőjének kell elküldenie a résztvevőknek a csatlakozási adatokat. A csatlakozási adatok között található a <u>https://join.video.gov.hu/?token=eyJz</u>... kezdetű link a WEB-csatlakozáshoz, mindig ezt kell keresni.

A szervező elküldheti a VIKI rendszertől kapott értesítő levelet, melyből kikereshető ezen link vagy közvetlenül is elküldheti a résztvevőknek csak ezen WEB-csatlakozás linket.

Amennyiben a résztvevő nem kapta meg ezen linket, úgy a konferencia házigazdáját (szervezőt) kell keresni.

#### VIKI értesítő levél (részlet):

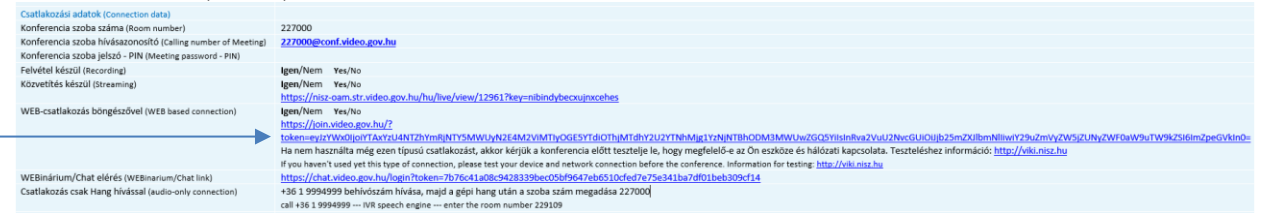

#### 2. lépés: a WEB-csatlakozás indítása

A csatlakozás indítása érdekében a következő két módon lehet eljárni:

- A WEB-csatlakozás linkre kell klikkelni és az alapbeállítás szerinti böngészőben elindul a csatlakozás. (Ez akkor lesz eredményes, ha az eszközön a default böngésző beállítás megfelelő, azaz a VIKI szemszögéből támogatott böngésző. A támogatott böngészők leírás megtalálható <u>https://viki.nisz.hu</u> oldalon.)
- 2. A WEB-csatlakozás linket ki kell másolni (link fölé vinni az egeret, majd a felugró ablakban "Hivatkozás másolása" választása), majd a támogatott böngésző megnyitás után a cím sávba be kell illeszteni (cím sáv fölé kell vinni az egeret és jobb gomb, majd a felugró ablakban "Beillesztés"-t kell választani) ezen linket és Enter. Ezzel elindul az adott böngészőben a csatlakozás.

| ← → C G ∧        | Hangulatjel Win+Pont                                          |              |  |
|------------------|---------------------------------------------------------------|--------------|--|
| Alkalmazások 📙 🗸 | Visszavonás                                                   | dr<br>Ctrl+Z |  |
|                  | Kivágás                                                       | Ctrl+X       |  |
|                  | Másolás                                                       | Ctrl+C       |  |
|                  | Beillesztés                                                   | Ctrl+V       |  |
|                  | https://join.video.gov.hu/?token= beillesztése és felkeresése |              |  |
|                  | Törlés                                                        |              |  |
|                  | Összes kiválasztása                                           | Ctrl+A       |  |
|                  | Keresők beállítása                                            |              |  |
|                  | Mindig mutassa a teljes URL-eket                              |              |  |
|                  | Mindig mutassa a teljes URL-eket                              |              |  |

Az indítás után információs szöveg jelenik meg a böngészőben, tájékoztatva a csatlakozni kívánt résztvevőket, hogy a csatlakozás lehetséges-e már. Akkor lehet csatlakozni egy VIKI konferenciához, ha az már elkezdődött, korábban nem lehetséges. Ha korábban indította a csatlakozást, akkor várni kell.

#### 3. lépés: Saját név megadása

Az ablak megjelenés azt mutatja, hogy a konverencia már megkezdődött (nyitva van a csatlakozás).

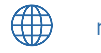

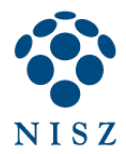

Itt megadható egy "saját név", mely feliratként fog megjelenni a konferencia alatt az Ön által küldött videó vagy kép alatt, jelölve a csatlakozó személyt. Kérjük ezt adják meg, hogy a konferencia alatt Önöket tudják a többiek azonosítani.

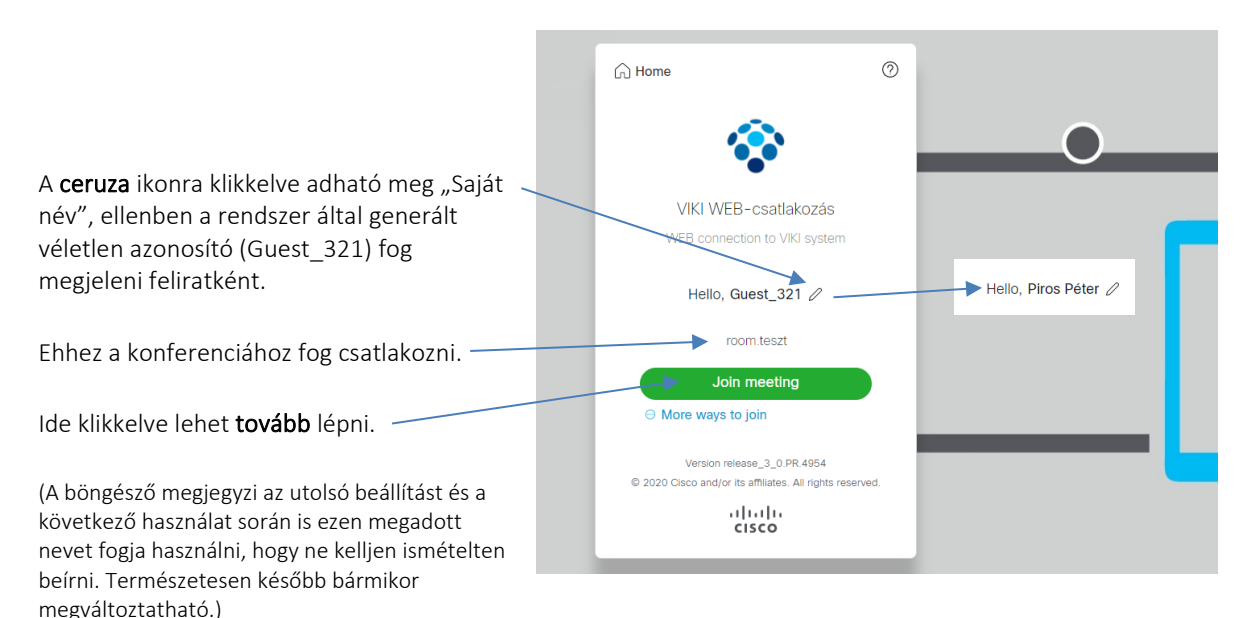

#### 4. lépés: Kamera és mikrofon kiválasztása

A következő oldalon azt kell megadni, hogy az eszközön (pl. PC, mobil, tablet, smartTV) melyik kamerát és mikrofont fogja használni a kapcsolat alatt. Az oldal fel fogja sorolni a választási lehetőségeket, mellyel az Őn eszköze rendelkezik (pl. beépített kamera vagy USB külső kamera, beépített mikrofon vagy külső USB mikrofon vagy HeadSet, ...).

|                                                                                                    | Join room.teszt          |
|----------------------------------------------------------------------------------------------------|--------------------------|
| Ehhez a konferenciához fog csatlakozni                                                                                                   | As Piros Peter @         |
| Itt is meg tudja még a saját nevét változtatni                                                                                           |                          |
| A kiválasztott kamera élő képe (jelenleg nincs<br>kiválasztva kamera, azért nincs kép, itt látható egyből<br>a saját élő kép).           | Could not access camera. |
| Itt lehet a beállításokat változtatni milyen kamera és mikrofon legyen használva.                                                        | Join Meeting             |
| (A böngésző megjegyzi az utolsó beállítást és a<br>következő használat során is ezen kamera, mikrofon<br>beállításokat fogja használni.) | Q More ways to Join ~    |

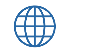

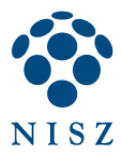

A @ Settings választása után a következő felugró ablak jelenik meg, ahol kiválasztható az Ön eszköze által használt egyik kamera ill. mikrofon.

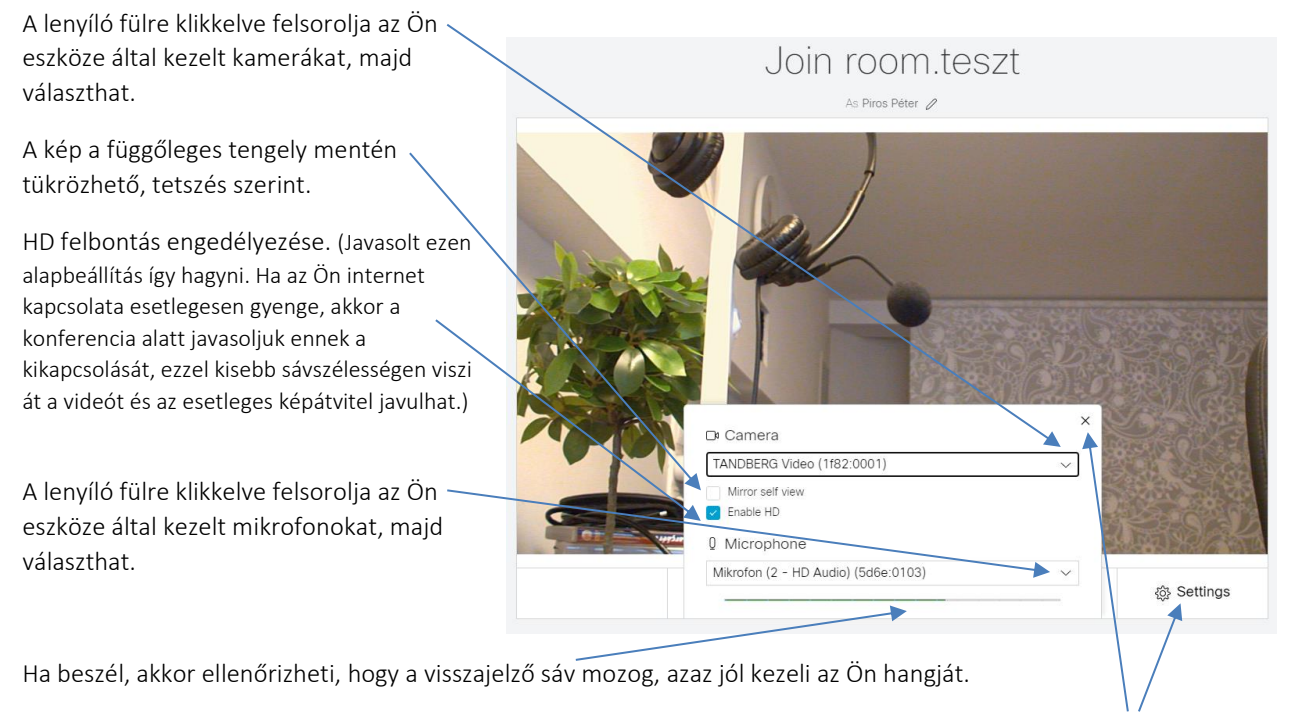

Az ablak becsukásához klikkeljen a X-re vagy ismételten a 🐵 Settings ikonra.

## 5. lépés: Belépés a konferenciába

Miután az előző lépésekben felkészítette az eszközét a csatlakozásra (név, kamera, mikrofon), azután tud belépni a konferenciába.

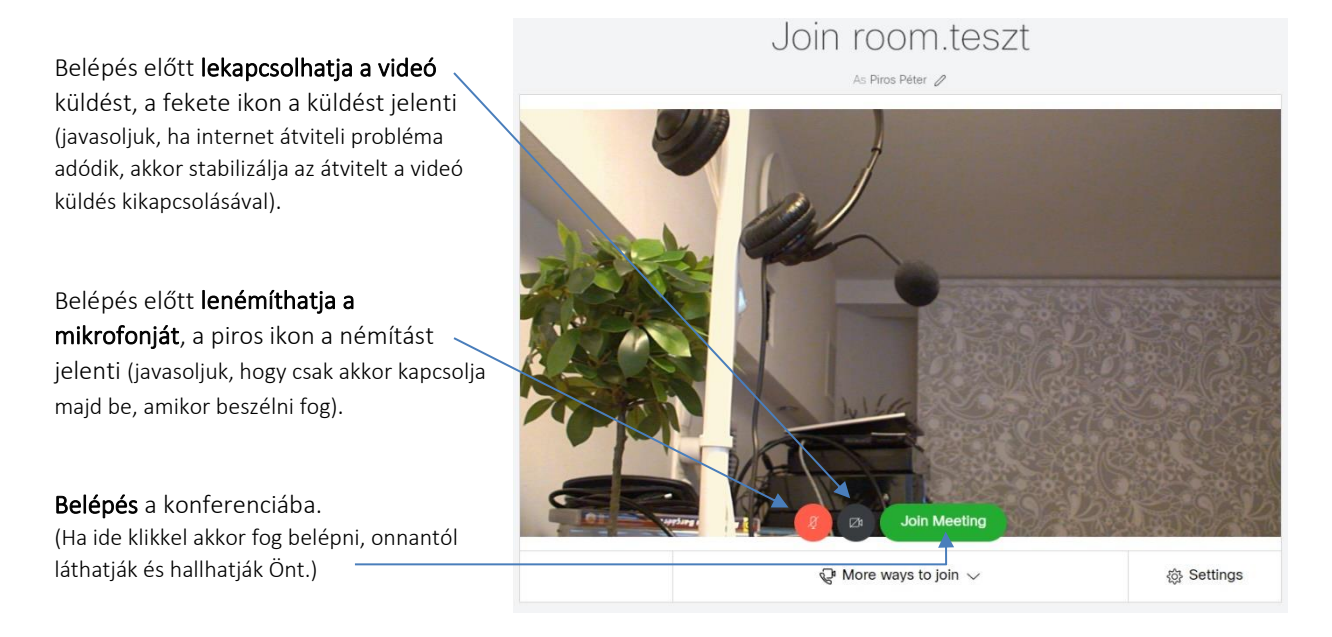

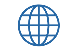

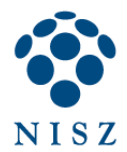

Ha túl sok idő ment el a beállításokra (több mint kb. 2 perc) akkor a szerver oldal leidőzít és nem enged belépni a konferenciába.

Ekkor a következő hibaüzenet jelenik meg

Unable to join call Check your settings and try again

llyenkor az 1. lépéstől újra kell kezdeni a csatlakozás. A beállításokat már megjegyezte a böngésző és a következő csatlakozás már gyorsan fog menni.

## 6. lépés: Konferencia közben

Belépés után a következő kép fogadja és következő beállításokat teheti meg konferencia közben.

A konferenciába már csatlakozott résztvevők listáját láthatja, az alábbi ikonra klikkelve

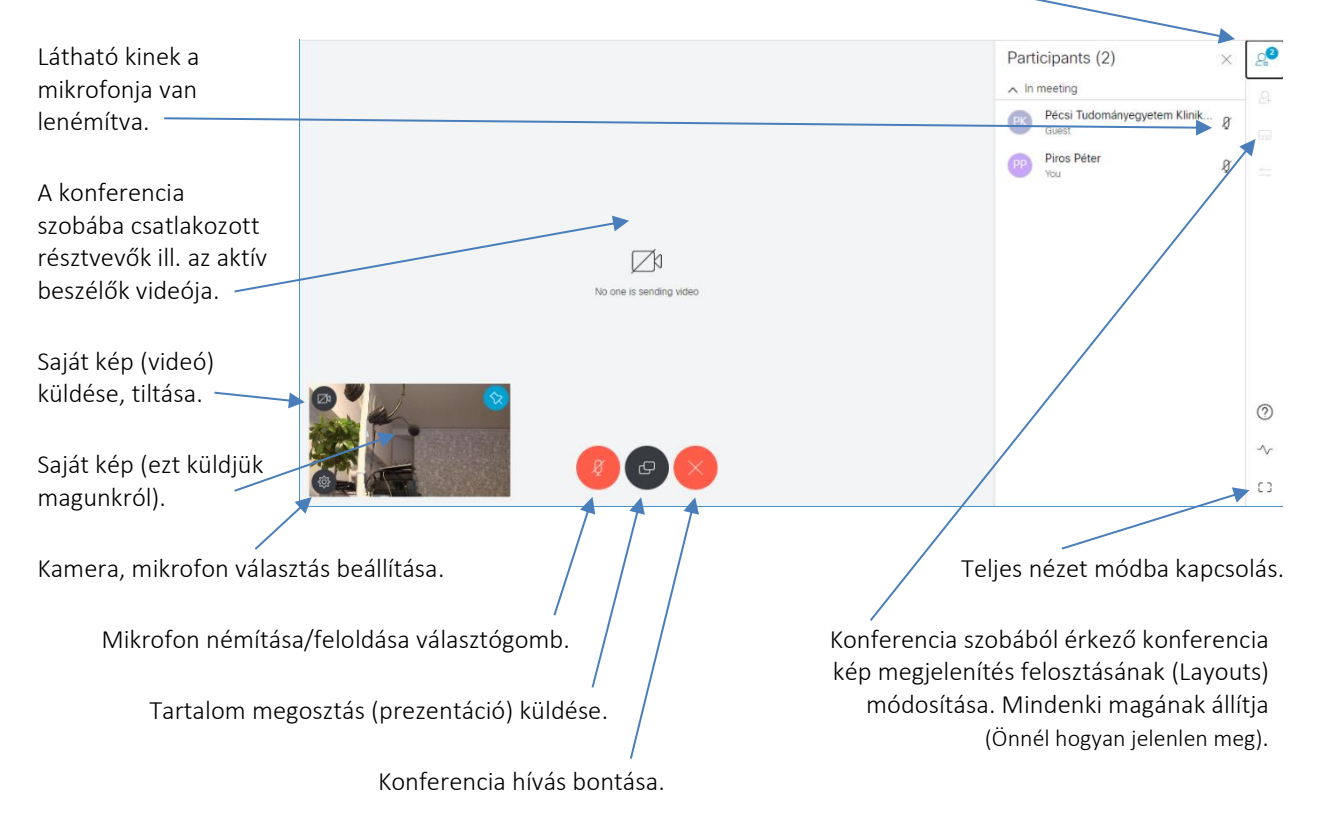

6

(a)

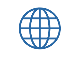

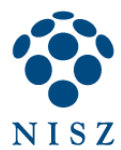

#### Tartalom megosztása (prezentáció):

A felugró ablakban ki kell jelölni milyen tartalmat szeretnénk beküldeni a konferenciába a többieknek. Két lépésben lehet megadni:

1. Milyen forrásból? Ha több képernyővel Ha az adott böngészőben Ha egy Alkalmazás képét vagy rendelkezik az eszköze, megnyitott dokumentumot (pl. Chrome) lévő másik akkor melyik képernyő (pl. Winword) szeretnék megnyitott lapot átküldeni, akkor itt kell szeretnénk beküldeni. képet. kiválasztani. 2. A forrás meghatározása ticipants (2) Képernyőmegosztás után kijelölni azon A(z) webvideo.gov.hu szeretné megosztani a képernyő tartalmát. Válassza ki, hogy mit kíván m meeting belül melyik A teljes képernyő Alkalmazásablak Chrome Pécsi Tudományegyetem Klinik Ø lehetséges ablak Guest legyen. Piros Péter Ø You 1. képernyő 2. képernyő A beküldés a "Megosztás" gomb hatására indul el. Megosztás Mégse ? -^-03

Ez egy másodlagos tartalom beküldése a konferenciába, attól még az eredeti résztvevők videó jele is ott van, látható a konferenciában.

Bárki megoszthat tartalmat, azonban mindig, aki utoljára osztott meg az látszik, mert csak 1 megosztás lehet egyidőben egy konferencián belül.

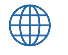

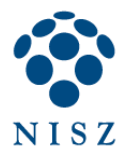

#### A konferencia szobából érkező kép (layouts) megjelenítésnek állítása:

Ezt mindenki a maga oldalán állíthatja át, hogyan szeretné látni a konferencia jelét. A menü itt hozható elő és kapcsolható is ki. A menün belül a kívánt nézetre kell klikkelni.

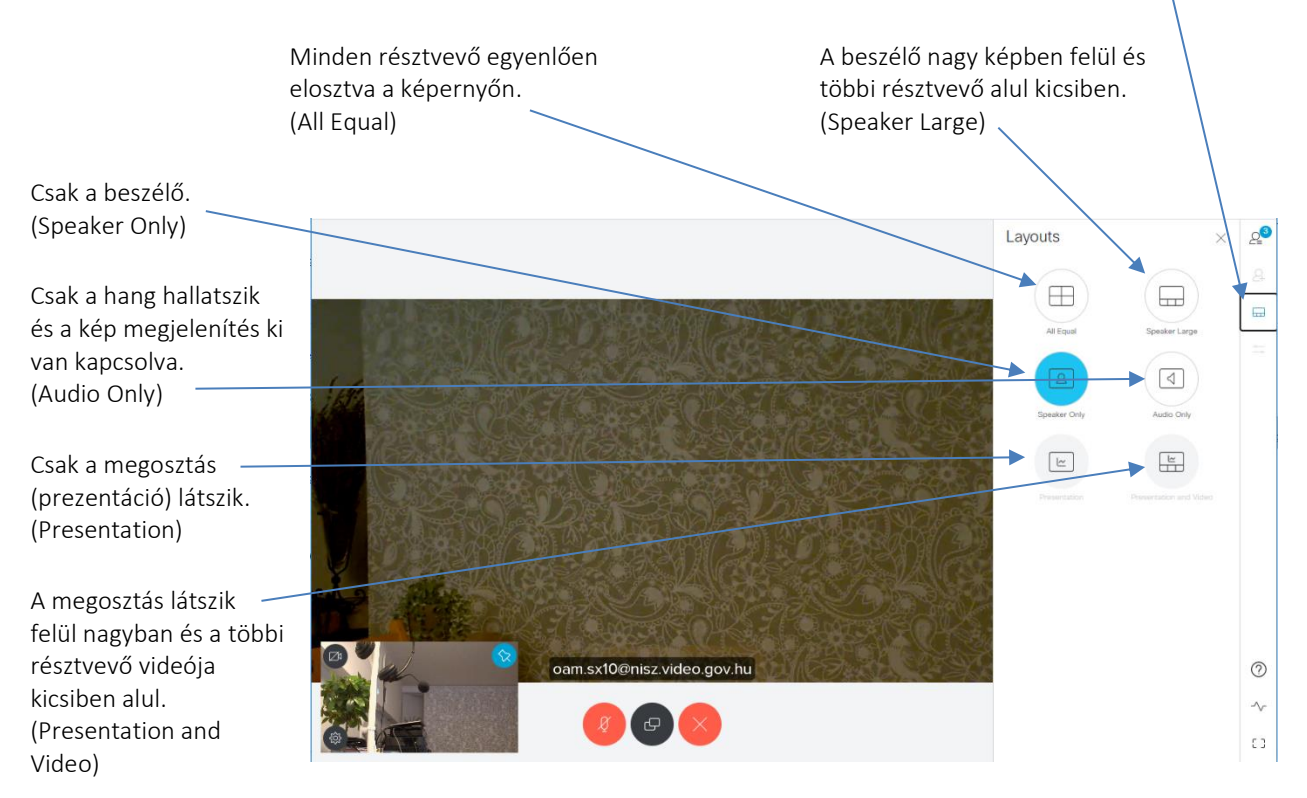

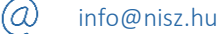

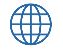